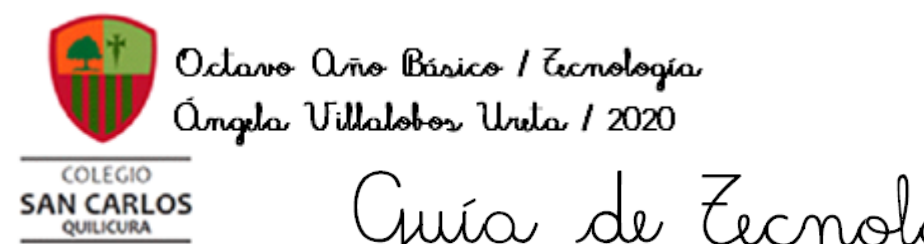

 Octovor Básicor 2020

 <u>CORREO ELECTRÓNICO 3</u>

 <u>SEMANA DEL 7 AL 11 DE SEPTIEMBRE</u>

 Nombre
 Curso

 Tiempo estimado de trabajo
 Habilidad a trabajar

 45 minutos aproximadamente
 Utilizar correo electrónico

 Objetivos de Aprendizaje:
 Usar correo electrónico

Recordemos que la clase anterior, seguimos trabajando con el correo electrónico referente a herramientas de formato con sus abreviaturas y aprendimos a adjuntar archivos, entre otras opciones que nos presenta GMAIL.

Es esta clase aprenderemos a aplicar una personalización a nuestro correo e ingresaremos una firma de estudiante, lo cual facilitará la lectura de ellos cuandos los envíes.

### PERSONALIZAR NUESTRO CORREO

Para que tu correo institucional sea más atractivo visualmente, nosotros podemos seleccionar un tema que sea de nuestro gusto y luego aplicarlo. Ahora te enseñaré a realizarlo:

#### Primero debes ingresar a tu correo y luego presionar configuración (flecha morada):

| = M Gmail                                                                                        | Q Buscar en el correo electrón | nico                                               | *                           | 0 🤢 🏢                             | <b>W</b>                 | A |
|--------------------------------------------------------------------------------------------------|--------------------------------|----------------------------------------------------|-----------------------------|-----------------------------------|--------------------------|---|
| Redactar                                                                                         | □ - C :                        |                                                    |                             | Configuración                     | < >                      | 3 |
|                                                                                                  | 🔲 🏠 Angela Villalobos U. 3     | Material nuevo: "GUÍA SEMANA 20 DEL 31 DE AGO      | ISTO AL 4 DE" - Hola, Alum  | no: Angela Villalobos             | 31 ago.                  |   |
| Pospuestos     Fouladas                                                                          | 🗌 📩 Angela Villalobos U.       | Calificación actualizada: "AUTOBIOGRAFÍA, TRABA    | JO FINAL" - Hola, Alumno: A | Angela Villa obos Ureta           | 28 ago.                  |   |
| Borradores                                                                                       | 🗌 📩 Angela Villalobos U.       | Angela Villalobos Ureta agregó un comentario priva | ado a "AUTOBIOGRAFÍA, TR    | ABAJO FIN L' - Hola,              | 28 ago.                  | • |
| <ul> <li>INVITACIONES</li> <li>PRUEBAS DE TRABAJOS</li> <li>TECNOLOGÍA</li> <li>Menos</li> </ul> |                                |                                                    |                             |                                   |                          | + |
| Meet<br>Inirte a una reunión                                                                     |                                |                                                    |                             |                                   |                          |   |
| Hangouts                                                                                         | Estás usando 0 GB.             | Políticas de programa<br>Tecnología de Google      | Ŭ                           | Jitima actividad de la cuenta: ha | ce 0 minutos<br>Detalles |   |
| No hay chats recientes.<br>Inicia uno nuevo.                                                     |                                |                                                    |                             |                                   |                          |   |

Luego se desplegará un menú en el cual debe presionar VER TODAS en la sección TEMA (flecha morada):

| = M Gmail                                                                                        | Q Buscar en el correo electrón | lico                                                              | -                      | o 🕸 III 🔮 🔥                              |                                               |
|--------------------------------------------------------------------------------------------------|--------------------------------|-------------------------------------------------------------------|------------------------|------------------------------------------|-----------------------------------------------|
| + Redactar                                                                                       | □- C :                         |                                                                   | 1-3 de 3               | < >                                      | Configuración rápida X 🛐                      |
|                                                                                                  | 🔲 🚖 Angela Villalobos U. 3     | Material nuevo: "GUÍA SEMANA                                      | A 20 DEL 31 DE AGOST   | 31 ago.                                  | Ver toda la configuración                     |
| Pospuestos Enviados                                                                              | 🗌 📩 Angela Villalobos U.       | Calificación actualizada: "AUT(                                   | OBIOGRAFÍA, TRABAJO    | 28 ago.                                  |                                               |
| Borradores 1                                                                                     | 🗌 📩 Angela Villalobos U.       | Angela Villalobos Ureta agregó                                    | o un comentario privad | 28 ago.                                  |                                               |
| <ul> <li>INVITACIONES</li> <li>PRUEBAS DE TRABAJOS</li> <li>TECNOLOGÍA</li> <li>Menos</li> </ul> |                                |                                                                   | _                      |                                          | Normal     Compacta                           |
| Meet<br>🕮 Unirte a una reunión                                                                   | L                              |                                                                   |                        | TEMA Ver todas                           |                                               |
| Hangouts                                                                                         | Estas usando 0 GB.             | Politicas de programa Ultima actividad de<br>Tecnología de Google |                        | na cuenta: nace u<br>minutos<br>Detalles |                                               |
| No hay chats recientes.<br>Inicia uno nuevo.                                                     |                                |                                                                   |                        |                                          | TIPO DE RECIBIDOS Predeterminada Personalizar |

Al presionar, se van a abrir los distintos temas a seleccionar. Elige el que más te gusta y luego presiona GUARDAR. (flecha morada)

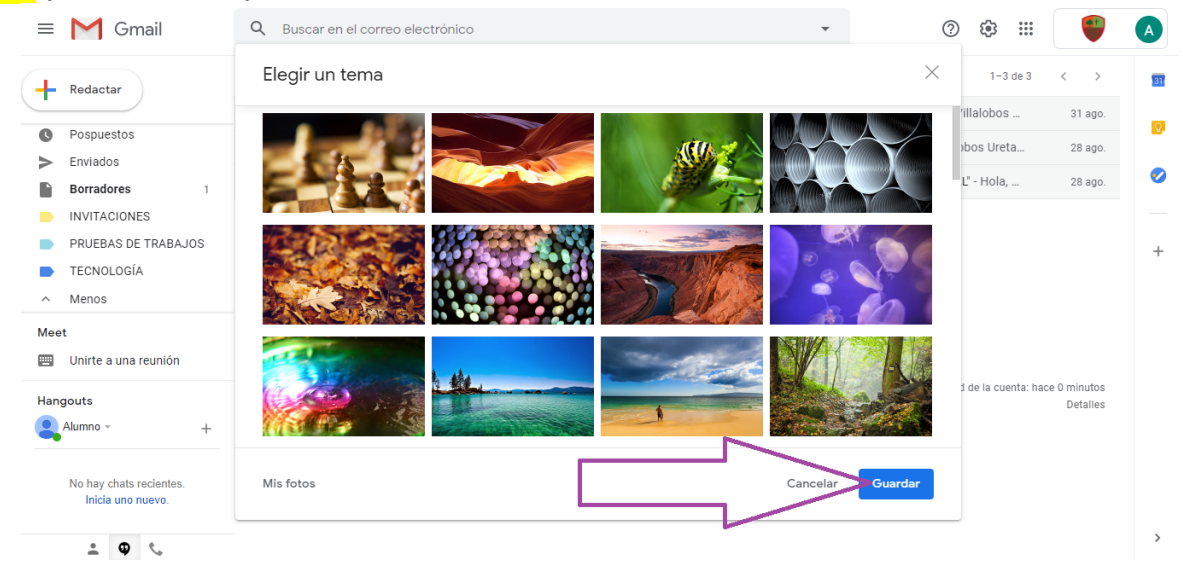

En mi caso seleccioné el segundo tema de la de columna 2 y así me quedó:

| = M Gmail                                    | ٩       | Buscar en el correo electrón | ico 🕐 🔅 🏢                                                                                        | <b></b>    |
|----------------------------------------------|---------|------------------------------|--------------------------------------------------------------------------------------------------|------------|
| Redactar                                     | 0.      | C I                          | 1-3 de 3                                                                                         |            |
|                                              |         | Angela Villalobos U. 3       | Material nuevo: "GUÍA SEMANA 20 DEL 31 DE AGOSTO AL 4 DE" - Hola, Alumno: Angela Villalobos      | 31 ago.    |
| O Pospuestos                                 |         | Angela Villalobos U.         | Calificación actualizada: "AUTOBIOGRAFÍA, TRABAJO FINAL" - Hola, Alumno: Angela Villalobos Ureta | 28 ago.    |
| Borradores 1                                 |         | Angela Villalobos U.         | Angela Villalobos Ureta agregó un comentario privado a "AUTOBIOGRAFÍA, TRABAJO FINAL" - Hola,    | 28 ago.    |
| INVITACIONES                                 |         |                              |                                                                                                  |            |
| PRUEBAS DE TRABAJOS                          |         |                              |                                                                                                  |            |
| TECNOLOGÍA                                   |         |                              |                                                                                                  |            |
| ^ Menos                                      |         |                              |                                                                                                  |            |
| Meet                                         |         |                              |                                                                                                  |            |
| Unirte a una reunión                         | Fetás I | Isando 0.GB                  | Politikes de programa                                                                            | 12 minutos |
| Hangouts                                     | Estust  |                              | Tecnología de Google                                                                             | Detalles   |
| Alumno - +                                   |         |                              |                                                                                                  |            |
|                                              |         |                              |                                                                                                  |            |
| No hay chats recientes.<br>Inicia uno nuevo. |         |                              |                                                                                                  |            |
|                                              |         |                              |                                                                                                  |            |
| 1 D 1                                        |         |                              |                                                                                                  |            |

Si te das cuenta es muy simple y nuestro correo será a fin a nuestros colores o gustos.

## FIRMA EN EL CORREO ELECTRÓNICO

La firma es muy importante, ya que cada vez que enviemos un correo irán nuestros datos insertados al final de él y los profesores podrán identificar rapidamente de que curso eres.

Para hacer esto debes nuevamente presionar configuración y luego VER TODA LA CONFIGURACIÓN (flecha naranja)

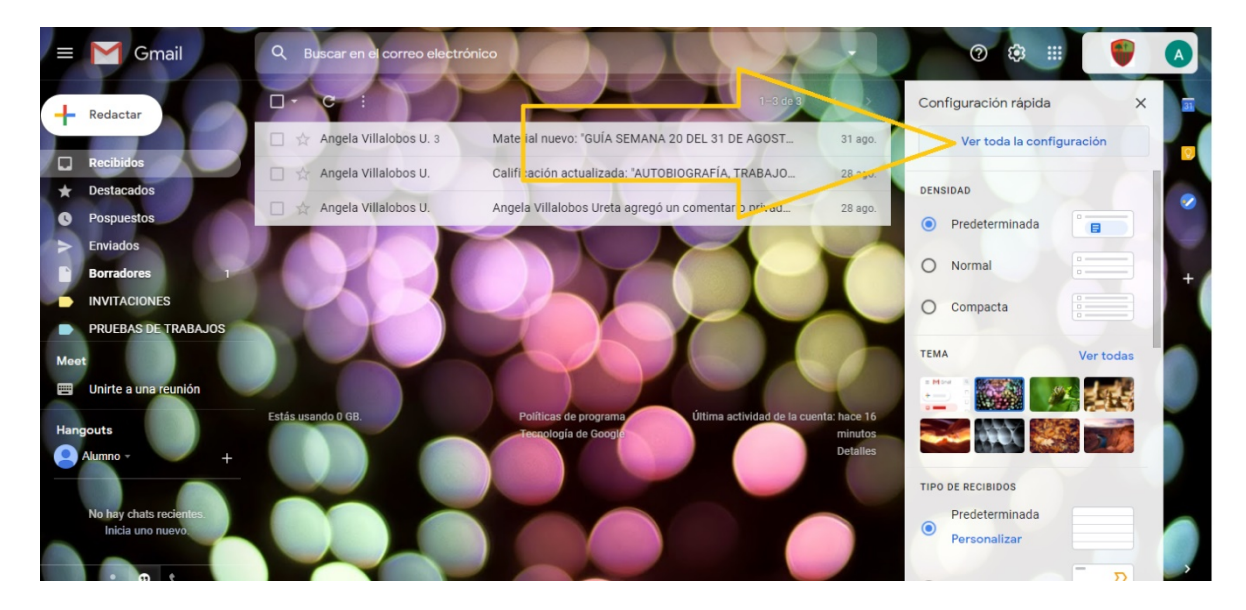

Luego, se desplegará lo siguiente.

En la pestaña <mark>GENERAL</mark>, vamos a bajar hasta encontrar donde aparece FIRMA y presionaremos <mark>+ CREAR</mark> <mark>NUEVO</mark> observa:

| F   | Gmail                                        | Q Buscar en el correo el                                  | ectrónico 🔹 🕲 🚱 🔥                                                                                                    |  |  |  |  |  |  |
|-----|----------------------------------------------|-----------------------------------------------------------|----------------------------------------------------------------------------------------------------|--|--|--|--|--|--|
| +   | Redactar                                     | Configuración                                             |                                                                                                    |  |  |  |  |  |  |
|     |                                              | General Etiquetas Recibi                                  | idos Cuentas Filtros y direcciones bloqueadas Reenvio y correo POP/IMAP Complementos Chatear y reunirse                                                                                                 |  |  |  |  |  |  |
|     | Recibidos                                    | Avanzadas Sin conexión Temas                              |                                                                                                    |  |  |  |  |  |  |
| *   | Destacados                                   | Eliquetas de los botolles.                                |                                                                                                    |  |  |  |  |  |  |
| 0   | Pospuestos                                   | mas información                                           |                                                                                                    |  |  |  |  |  |  |
| >   | Enviados                                     | Mi foto:                                                  | Selecciona la foto que quieras que vean los demás usuarios cuando les envíes un correo electrónico o interactúes con ellos                                                                              |  |  |  |  |  |  |
| P)  | Borradores 1                                 | Mas información                                           | en los productos de Google.                                                                                                    |  |  |  |  |  |  |
| -   | INVITACIONES                                 | Crear contactos para                                      | Cuando envíe un mensaje a alguien nuevo, agregarlo a Otros contactos para que se complete automáticamente la                                                                                            |  |  |  |  |  |  |
|     | PRUEBAS DE TRABAJOS                          | autocompletar:                                            | Proxima vez.<br>○ Yo mismo agregaré los contactos.                                                                                                    |  |  |  |  |  |  |
| Mee | t (1997)                                     | Firma:                                                    | No hay firmas                                                                                                    |  |  |  |  |  |  |
| -   | Unirte a una reunión                         | (Se adjunta al final de todos los<br>mensajes salientes.) | + Crear nuevo                                                                                                    |  |  |  |  |  |  |
| Han | gouts                                        | Más información                                           |                                                                                                    |  |  |  |  |  |  |
| 0   | Alumno - +                                   | Indicadores de nivel personal                             | :  Sin indicadores                                                                                                    |  |  |  |  |  |  |
|     |                                              |                                                           | Mostrar indicadores - Mostrar una flecha (>) junto a los mensajes enviados a mi dirección (no a una lista de distribución) y una flecha doble (w) al lado de los mensajes que me han enviado solo a mí. |  |  |  |  |  |  |
|     | No hay chats recientes.<br>Inicia uno nuevo. | Fragmentos:                                               | Mostrar fragmentos de texto - Mostrar fragmentos de texto del mensaje (como la Búsqueda web de Google)     Sin fragmentos de texto - Mostrar el asunto únicamente                                       |  |  |  |  |  |  |
|     | 200                                          | Respuesta automática:                                     | Respuesta automática desactivada                                                                                                    |  |  |  |  |  |  |

Al presionar +CREAR NUEVO, nos pedirá ingresar un nombre a nuestra firma, el cual lo nombraremos MI FIRMA y luego presionaremos CREAR:

| General Etiquetas Recil                                    | bidos Cuentas Filtros y direcciones bloqueadas                             | Reenvio y correo POP/IMAP      | Complementos Chatear y reuni        |
|------------------------------------------------------------|----------------------------------------------------------------------------|--------------------------------|-------------------------------------|
| Avanzadas Sin conexión                                     | Temas                                                                      |                                |                                     |
| Etiquetas de los potolies.<br>Más información              |                                                                            |                                |                                     |
|                                                            |                                                                            |                                |                                     |
| Mi foto:                                                   |                                                                            | les envíes un c                | orreo electrónico o interactúes con |
| Más información                                            | Asigna un nombre a la nueva firma                                          |                                |                                     |
| Crear contactos para                                       | MI FIRMA                                                                   | tactos para qu                 | e se complete automáticamente la    |
| autocompletar:                                             |                                                                            |                                |                                     |
|                                                            | Cancelar                                                                   | Crear                          |                                     |
| Firma:                                                     |                                                                            |                                |                                     |
| (Se adjunta al final de todos los-<br>mensaies salientes ) | + Crear nuevo                                                              |                                |                                     |
| Más información                                            |                                                                            |                                |                                     |
| Indicadores de nivel person                                | al:  Sin indicadores                                                       |                                |                                     |
|                                                            | <ul> <li>Mostrar indicadores - Mostrar una flecha ( &gt; ) junt</li> </ul> | to a los mensajes enviados a m | i dirección (no a una lista de      |
|                                                            | distribución) y una flecha doble ( » ) al lado de los                      | s mensajes que me han enviado  | o solo a mí.                        |
|                                                            |                                                                            |                                |                                     |

Luego en el espacio que se muestra a continuación escribiremos con mayúsculas nuestro nombre y apellido, curso y colegio, observa. (como ejemplo escribí mi nombre, un curso y el nombre del colegio nuestro).

| Configuración                                                                          |                                                                                                    |  |  |  |  |  |  |
|----------------------------------------------------------------------------------------|----------------------------------------------------------------------------------------------------|--|--|--|--|--|--|
| General Etiquetas Recib                                                                | idos Cuentas Filtros y direcciones bloqueadas Reenvio y correo POP/IMAP Complementos Chatear y reunirse                                                                                                    |  |  |  |  |  |  |
| Avanzadas Sin conexión Temas                                                           |                                                                                                    |  |  |  |  |  |  |
| Más información                                                                        | Texto                                                                                                    |  |  |  |  |  |  |
| Mi foto:<br>Más información                                                            | Selecciona la foto que quieras que vean los demás usuarios cuando les envíes un correo electrónico o interactúes con ellos<br>en los productos de Google.<br>© Cuando envíe un mensaje a alguien nuevo, agregarlo a Otros contactos para que se complete automáticamente la<br>próxima vez.<br>○ Yo mismo agregaré los contactos. |  |  |  |  |  |  |
| Crear contactos para<br>autocompletar:                                                 |                                                                                                    |  |  |  |  |  |  |
| Firma:<br>(Se adjunta al final de todos los<br>mensajes salientes.)<br>Más información | MI FIRMA ANGELA VILLALOBOS URETA<br>TERCERO A<br>COLEGIO SAN CARLOS DE QUILICURA                                                                                                    |  |  |  |  |  |  |
|                                                                                        |                                                                                                    |  |  |  |  |  |  |
|                                                                                        | + Crear nuevo                                                                                                    |  |  |  |  |  |  |
|                                                                                        | Valores predeterminados de firma                                                                                                    |  |  |  |  |  |  |

Bajo la firma aparecen las siguientes opciones, en las cuales debes seleccionar MI FIRMA en ambas (que es la que creamos):

| Redactar                                     | Configuración                                                                                                    |                       |                     |                                                                             |  |  |  |
|----------------------------------------------|----------------------------------------------------------------------------------------------------|-----------------------|---------------------|-----------------------------------------------------------------------------|--|--|--|
| Pasihidas                                    | General Etiquetas Recib                                                                                                    | idos Cuentas Filt     | ros y direcciones   | bloqueadas Reenvio y correo POP/IMAP Complementos Chatear y reunirse        |  |  |  |
| Destacados                                   | Avanzadas Sin conexión Temas                                                                                                    |                       |                     |                                                                             |  |  |  |
| Pospuestos                                   | Crear contactos para<br>autocompletar: • • Cuando envíe un mensaje a alguien nuevo, agregarlo a Otros contactos para que se complete automáticamente la<br>próxima vez. • • • • • • • • • • • • • • • • • • • |                       |                     |                                                                             |  |  |  |
| Borradores 1                                 |                                                                                                    | O TO Misino agreg     |                     |                                                                             |  |  |  |
| INVITACIONES                                 | Firma:<br>(Se adjunta al final de todos los                                                                                                    | MI FIRMA              | / 1                 | ANGELA VILLALOBOS URETA<br>TERCERO A                                        |  |  |  |
| PRUEBAS DE TRABAJOS                          | mensajes salientes.)<br>Más información                                                                                                    |                       |                     | COLEGIO SAN CARLOS DE QUILICURA                                             |  |  |  |
| et                                           |                                                                                                    |                       |                     |                                                                             |  |  |  |
| Unirte a una reunión                         |                                                                                                    |                       |                     | Sans Serif ▼ <b>T</b> ▼ <b>B Z</b> <u>U</u> <u>A</u> ▼ G⊃ <b>B E</b> ▼ ≟  ▼ |  |  |  |
| gouts                                        |                                                                                                    | + Cross               | E DUOVO             |                                                                             |  |  |  |
| Alumno - +                                   |                                                                                                    | T Clea                | Indevo              |                                                                             |  |  |  |
|                                              |                                                                                                    | Sin firma             | de firma            |                                                                             |  |  |  |
| No hay chats recientes.<br>Inicia uno nuevo. |                                                                                                    | MI FIRMA              | LECTRÓNIO           | COS, USAR AL RESPONDER O REENVIAR, USAR                                     |  |  |  |
|                                              |                                                                                                    | 🗆 Insertar la firma a | antes del texto cit | ado en las respuestas y quitar la línea "" que aparece antes.               |  |  |  |

Luego bajar hasta el final de las pestaña GENERAL y hacer click en GUARDAR CAMBIOS (flecha naranja)

| +   | Redactar                                     | Configuración                                                                                                    | 31       |
|-----|----------------------------------------------|----------------------------------------------------------------------------------------------------|----------|
|     | Recibidos                                    | General         Etiquetas         Recibidos         Cuentas         Filtros y direcciones bloqueadas         Reenvio y correo POP/IMAP         Complementos         Chatear y reunirse           Avanzadas         Sin conexión         Temas         Temas | 8        |
| *   | Destacados<br>Pospuestos                     | contacto te envía varios mensajes, Primer día: 4 de septiembre de 2 Último día: (opcional) se le enviará esta respuesta automática cada 4 días como Asunto:                                                                                                    | <b>~</b> |
|     | Enviados Borradores 1 INVITACIONES           | máximo)<br>Más información Mensaje:<br>Sans Serif マ 市マ B ズ U Aマ G 国 巨マ 注 注 语 理 111 文                                                                                                    | +        |
| Mee | PRUEBAS DE TRABAJOS                          | « Texto sin formato                                                                                                    |          |
|     | Unirte a una reunión                         |                                                                                                    |          |
| Han | gouts<br>Alumno - +                          | <ul> <li>Enviar una respuesta solo a Las personas en mis Contactos</li> <li>Enviar una respuesta sólo a las personas en Colegio San Carlos Quilicura</li> </ul>                                                                                                    |          |
|     | No hay chats recientes.<br>Inicia uno nuevo. | Guardar cambios Cancelar                                                                                                    |          |
|     |                                              | Estás usando 0 GB. Políticas de programa<br>Tecnología de Google Ditima aslividad de la cuenta: hace 19 minutos<br>Detalles                                                                                                    | >        |

Eso es todo, súper fácil. Entonces desde ahora cuando redactes un correo aparecerán tus datos automaticamente, observa:

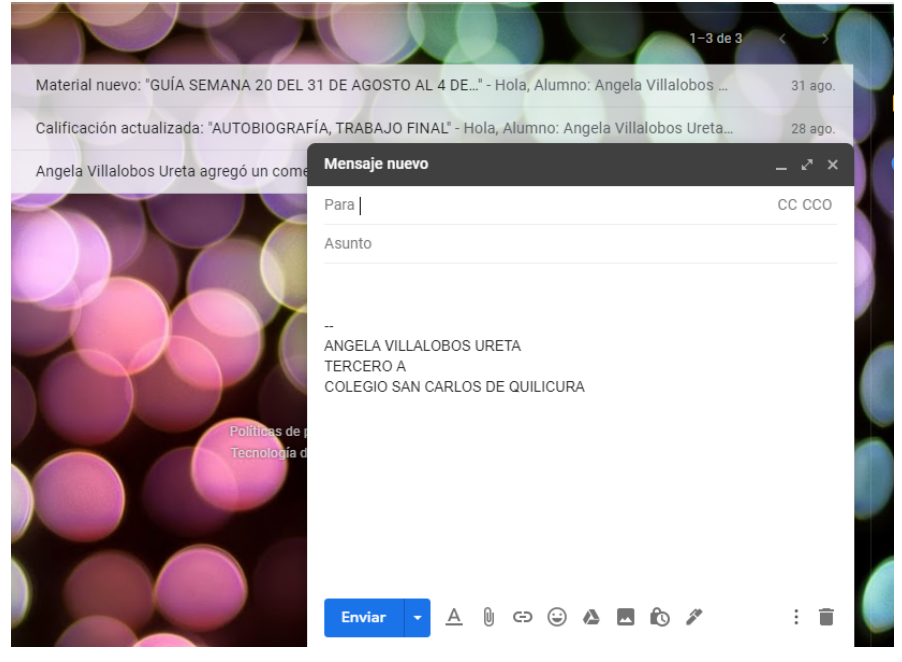

## ACTIVIDAD

1.- Cambia la apariencia de tu correo, siguiendo las instrucciones de la guía.

# 2.- Crea tu firma con tus datos.

(NO DEBES ENVIAR EVIDENCIA DEL TRABAJO DE HOY, SOLO APLICAR LO APRENDIDO EN TU CORREO)

CARIÑOS Y CUÍDATE TE ESPERO LA PRÓXIMA CLASE